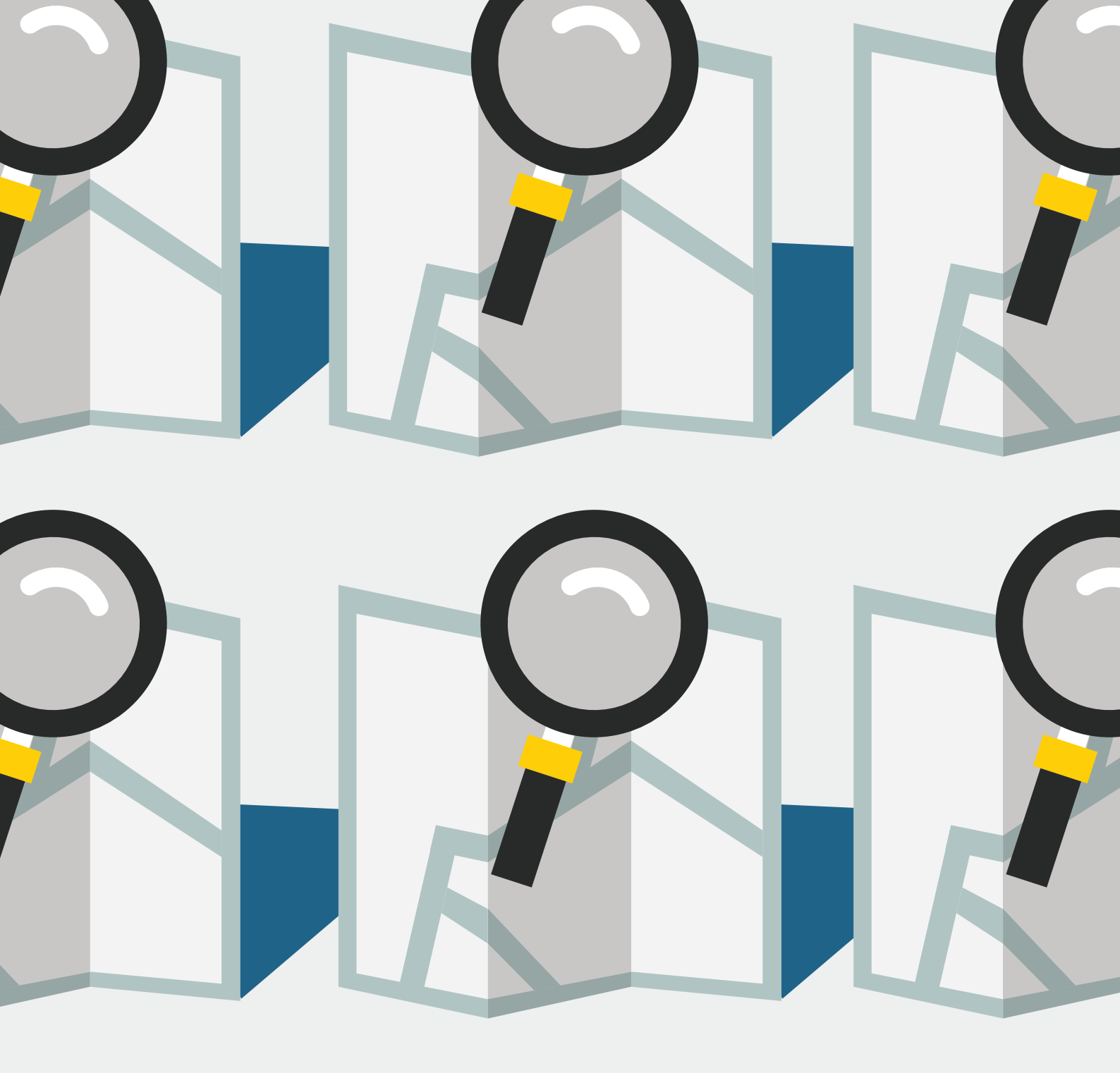

# CYCLOMEDIA

## KOPPELING

### BESCHRIJVING VAN KOPPELING

Last modified: august 12, 2024 (document version 1.0)

OfficeDelftechpark 57, 2628 XJ Delft, NLPhone+31(0)88 04 03 200Webbryder.com

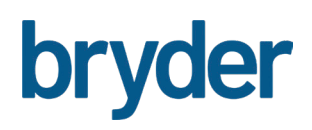

#### Koppeling Cyclomedia en Bryder

Dit document beschrijft de generieke koppeling tussen Street Smart van Cyclomedia en Bryder. Heb je ook een abonnement op Cyclomedia dan toon je met deze koppeling Street Smart eenvoudig binnen Bryder.

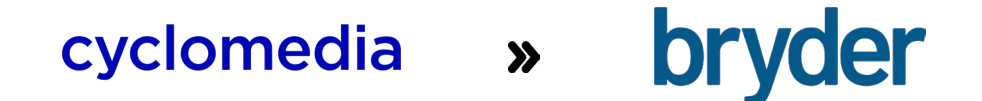

#### **1. CYCLOMEDIA STREET SMART IN BRYDER**

Je opent Street Smart direct in jouw Bryder omgeving en bij jouw zoekopdracht worden daarmee ook de meest actuele fotobeelden naast jouw data getoond. Klik daarvoor eenvoudig op de Street Smart tile die rechtsonderin zichtbaar wordt als de koppeling is geactiveerd. De fotobeelden reageren op je selectie. Daarnaast zijn er een aantal Street Smart functionaliteiten beschikbaar, zoals om het gebouw heen kunnen draaien met de Oblique-viewer om in tuinen te kijken, terug in de tijd gaan om ontwikkelingen door de jaren heen te volgen of de foto's eenvoudig dowloaden.

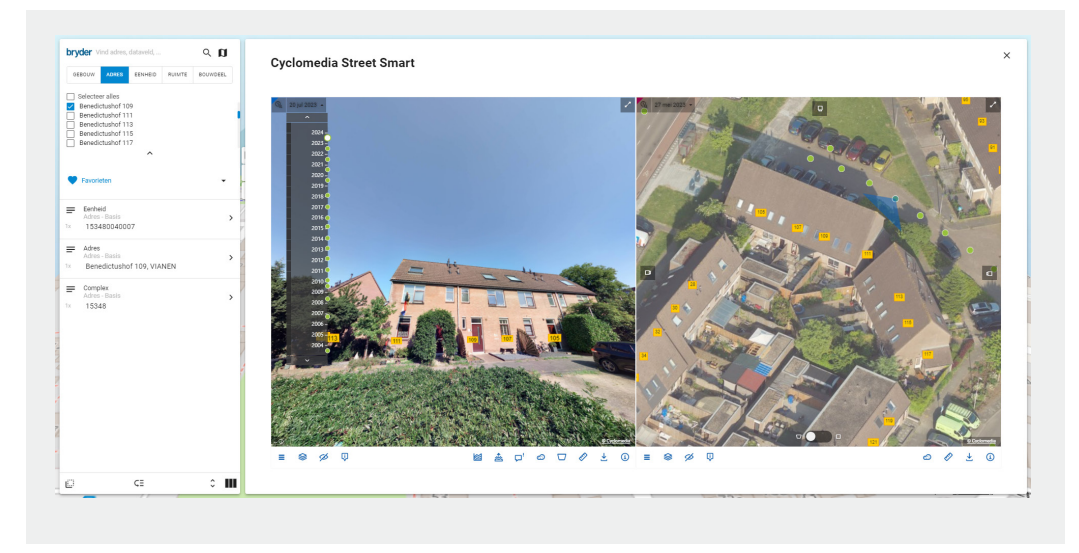

Belangrijk bij deze koppeling is het vullen van de x-rd en y-rd (rijksdriehoek coördinaten) in Bryder. Op basis van deze coördinaten worden de juiste straatbeelden en luchtfoto's getoond. Deze coördinaten vul je eenvoudig via de 'BAG- koppeling' in Bryder. Hierbij worden op basis van de BAG-ID's de juiste coordinaten per adres opgezocht, zodat de koppeling met Cyclomedia actief wordt.

FIGUUR 1 Cyclomedia Street Smart in Bryder

#### 2. CYCLOMEDIA AERIAL MAP IN BRYDER

In de koppeling met Cyclomedia zit ook een gedetailleerde luchtfoto. Deze vind je in de 2D-weergave onder 'kaartlagen'. Zet deze aan en plot daarop elke gewenst dataveld dat je wilt. Zo combineer je jouw data met een scherpe beelden.

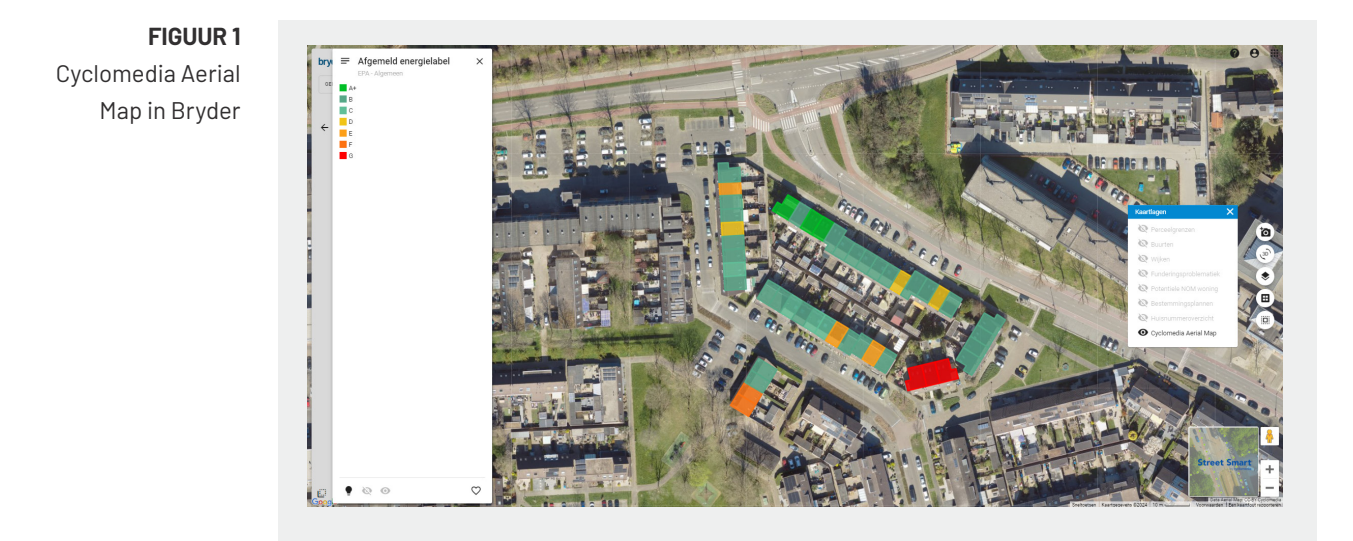

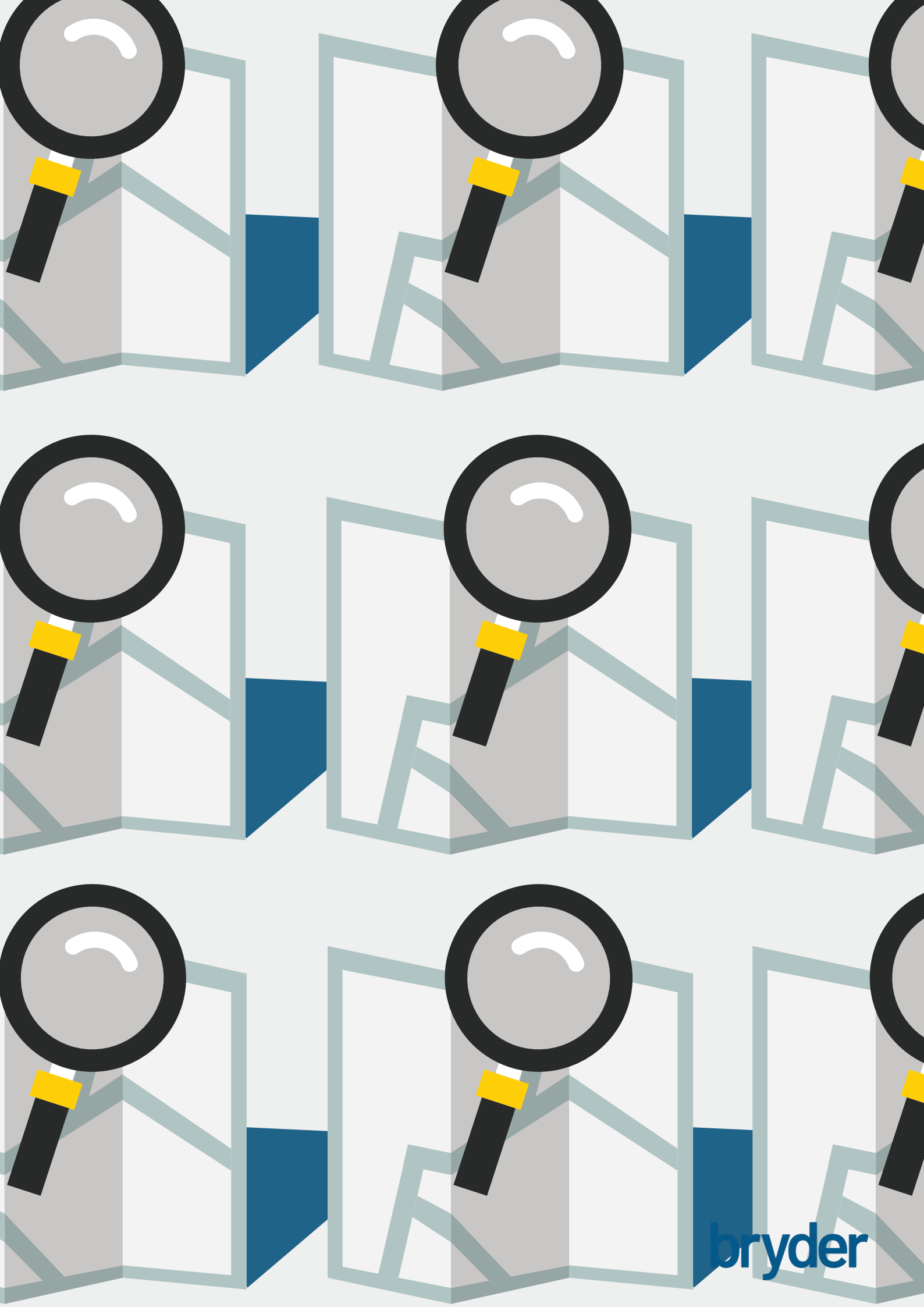